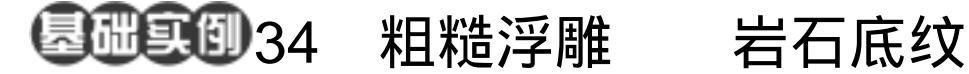

- 目的:制作图 34.1 所示的岩石底纹效果。
- 要点:岩石底纹的特点是凹凸感很不规则, 且表面很粗糙 Photoshop 自带的 Bas Relief 滤镜恰好可以实现这种效果, 本例主要应用 Clouds 滤镜、Bas Relief 滤镜、Hue/Saturation 调节、 Unsharp Mask 滤镜等工具完成。

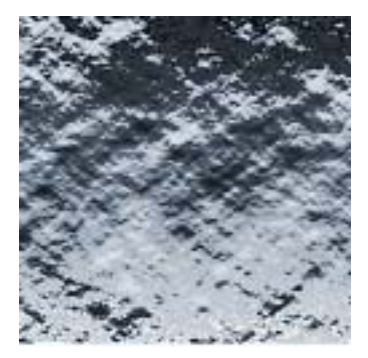

岩石底纹效果 图 34.1

操作步骤

1.选择 File | New 命令建立一幅新的 画布,在 New 对话框中将 Width 设为 400 pixels, Height 设为 400 pixels, Content 设为 White,点击OK 按钮确认。

2.选择 Filter | Render | Clouds 滤镜, 使用 Clouds 滤镜为图像添加效果 如图 34.2 所示。

3.选择 Filter | Sketch | Bas Relief (粗 糙浮雕)滤镜,在出现的 Bas Relief 滤镜的 编辑对话框中如图 34.3 所示,将 Detail 设 为 14, Smoothness 设为 2, Light Direction 选择为 Bottom,点击 OK 按钮确认。

1999 Bas Relief 滤镜中的 Light Direction 参数表示的是灯光照射的方向,下拉菜单中 还有很多不同的方向。选择不同方向得到的 岩石底纹的凹凸方向将是截然不同的,读者 可以自行尝试,找到所生成的云彩图像的最 佳凹凸方向。

4.选择 Image | Adjustments | Hue/Saturation (色相/饱和度)命令,调出

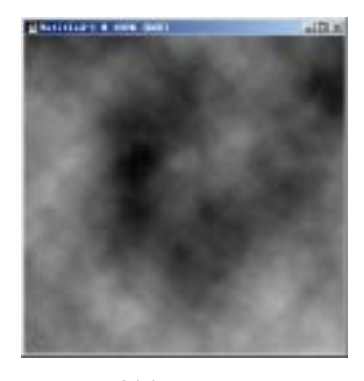

图 34.2 云彩效果

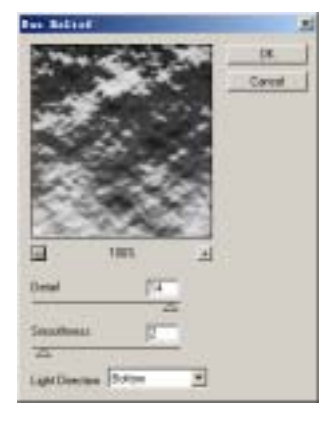

图 34.3 粗糙浮雕滤镜

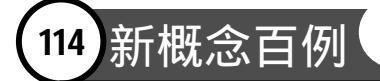

Hue/Saturation 的编辑对话框,在其中将 Hue 设为 210, Saturatio 设为 15,并选中 Colorize (着色)选项,点击 OK 按钮确认,得到如 图 34.4 所示效果

5.为了更突出岩石表面的粗糙,单击 Filter | Sharpen | Unsharp Mask (USM 锐化) 滤镜,出现 Unsharp Mask 滤镜的编辑对话 框。在对话框中将 Amount 设为 125%, Radius 设为 2.0, Threshold 设为 10,单击 OK 按钮确认操走,,得到如图 34.5 所示的 最终效果。

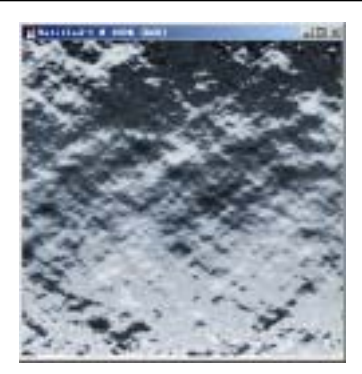

图 34.4 为岩石上色

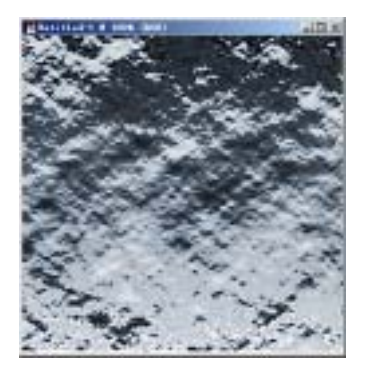

图 34.5 USM 锐化效果